### i-Planet 智域國際

# WiTeaching 安裝說明及注意事項

安裝前請先確認您的環境已經備妥,並已取得測試序號。相關說明如下。

環境需求及序號說明:

|      | 建議規格                |  |
|------|---------------------|--|
| 作業系統 | Win 8 以上            |  |
| 處理器  | Intel® Core™ i3 或以上 |  |
| 記憶體  | 2 GB RAM            |  |
| 網路連線 | 啟用產品時,需網路連線         |  |
| 其他   | 可觸控式螢幕、手寫筆          |  |

確認已取得測試序號,序號範例如下(共25碼) 8KL69-N6SXY-FCF04-81BWP-P6Q1X

注意事項:

- 1. 在安裝時,請確認您的電腦已經連上網路。
- 2. 若安裝過程中無法註冊序號,請嘗試更換網路為手機/家用網路。
- 3. 該測試序號為一次性序號,若有其他安裝/重新安裝需求,請與業務聯繫。

### i-Planet 智域國際

安裝步驟如下

1. 請到以下連結下載 WiTeaching 測試軟體(約6 Mb)。

#### http://www.wischool.org

| WiLearning                                                                                                    | WiTeaching                                                                                      | 健康促進                                                                                                    |  |
|----------------------------------------------------------------------------------------------------|-------------------------------------------------------------------------------------------------|----------------------------------------------------------------------------------------------------|--|
| 創新型款位款學平台,只需手指輕點,讓您的學習生活變<br>得生動有趣,輕動養現互動和交流。<br>高效課室互動系统,可進行即時點評、課堂投票、随堂評<br>測、點名等各項費用的數學功能。<br>Updated in 2016.01 | 翻轉数弯的利器,課堂與要端的整合,從此一台數員可以<br>走天下。<br>運用數位工具,輕鬆完成課中互動,永久珍藏教學中的點<br>點滴滴。<br>Updated in 2016.07.25 | 行動裝置指配智慧手環收集老師、學生、活動數據、罐眠<br>資訊、提供消耗熱量、活動距離換算。協助老師做學生集<br>體資料收集、協助學生建立活動目標、記錄學生到譯狀況<br>等家長可透過平台,了解孩子在學校的活動狀況,還時<br>的關心孩子的成長情形。<br>Updated in 2016.06 |  |
| 進入WiLearning                                                                                                    | 下載WiTeaching                                                                                    | 進入健康促進                                                                                                    |  |
| 下載使用手冊                                                                                                    | 下載使用手冊                                                                                          | 下載使用手冊 coming soon                                                                                                    |  |
| ·                                                                                                    | ,                                                                                               | 。<br>観看教學影片 coming soon                                                                                                    |  |

- 2. 下載之後雙擊檔案,執行安裝。
- a. 點選 Next。

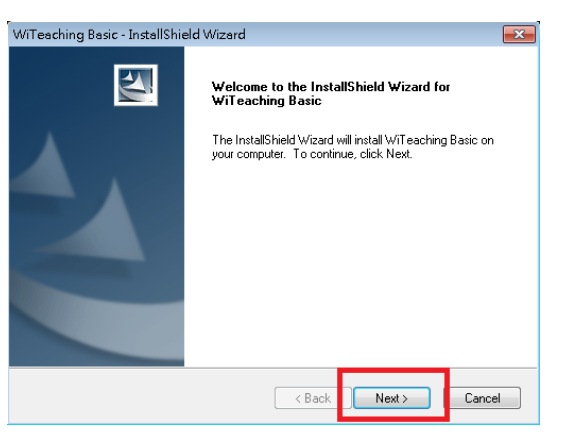

#### b. 點選 Next。

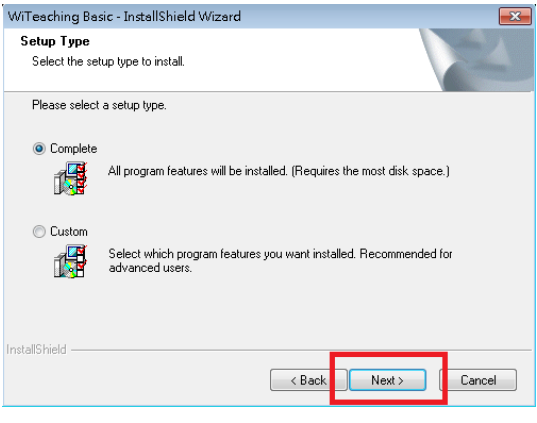

c. 點選 Install。

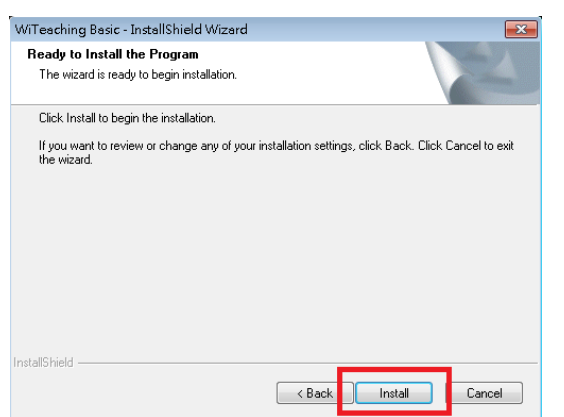

d. 點選 Finsish,至此你已安裝完成。

| wineaching basic - Instalisheid wizard |                                                                                                    |  |  |  |
|----------------------------------------|----------------------------------------------------------------------------------------------------|--|--|--|
|                                        | InstallShield Wizard Complete<br>The InstallShield WiZard has successfully installed WiTeaching<br>Basic. Click Finish to exit the wizard. |  |  |  |
|                                        | < Back Finish Cancel                                                                                                    |  |  |  |

## i-Planet 智域國際

3. 至桌面開啟 WiTeaching Basic 並輸入序號完成啟用。

a.

|                     | <b>B</b> .   | WiRegister – 🗆 🗙                                 |   | ×          |  |
|---------------------|--------------|--------------------------------------------------|---|------------|--|
| 產品名稱<br>序號          | 產品名稱:<br>序號: | WiTeaching Basic<br>8KL69-11111-11111-1111-P6Q1X | ā | 註冊成功。<br>- |  |
| WiTesching<br>Basic |              | 註冊 取満                                            |   | 確定         |  |

4. 至此您已經成功啟用 WiTeaching。